# Solución de problemas

¿Ha tenido algún problema con el analizador SNAP Pro\*? En primer lugar, asegúrese de que su software está actualizado; las actualizaciones de SNAP Pro incluyen varias mejoras en segundo plano. También recomendamos reiniciar el analizador semanalmente. Si su software está actualizado y reiniciarlo no resuelve el problema, consulte este documento para obtener más información.

## La conexión a la estación IDEXX VetLab no funciona correctamente

Puede resolver el problema observando los iconos del analizador:

- Si aparece el icono de conexión perdida , el analizador ha perdido la conexión con la estación IDEXX VetLab\*.
  Para resolver el problema, reinicie el analizador.
- Si el icono Ethernet es de color rojo **I**, el analizador ha perdido la conexión con el router. Para solucionarlo, asegúrese de que ambos extremos del cable Ethernet están conectados.
- Si el icono de conexión inalámbrica es rojo **el 11**, el analizador no es capaz de detectar la señal Wi-Fi del router. Para solucionarlo, mueva el analizador más cerca de la estación IDEXX VetLab para restablecer la conexión con el router.

## El analizador no ha podido leer el código de barras de la prueba SNAP

Este error puede deberse a:

- Escritura a mano en la superficie de la prueba SNAP\*.
- Alguna muestra está contaminando la superficie de la prueba SNAP.

#### La prueba SNAP se expulsa durante su realización

Esto puede ocurrir si:

- Se ha activado la prueba SNAP antes de su inserción.
- La prueba SNAP se mantiene a mano en su lugar durante su realización (ver foto A).
- La base del analizador no está colocada adecuadamente en su lugar; asegúrese de que la base quede fijada firmemente con las dos abrazaderas bloqueadas.
- El brazo de expulsión no ha quedado asentado adecuadamente (ver la zona marcada con un círculo de la foto B).

#### La prueba SNAP no se expulsa tras finalizar su realización

Esto puede deberse a:

- El activador está atascado (ver la zona marcada con un círculo en la foto C), lo que puede ocurrir si no hay alimentación o su nivel es bajo. Asegúrese de que el analizador está cargado o enchufado y reinícielo.
- El brazo de expulsión no está debidamente asentado.

#### El analizador no pudo detectar el flujo de muestra adecuado

Si se produce este error, puede deberse a:

- El software del analizador no está actualizado: actualícelo siempre que se le solicite.
- Preparación inadecuada de la muestra:
  - No se utilizó anticoagulante en la muestra de sangre.
  - La pipeta proporcionada con la prueba SNAP no se usó adecuadamente para medir las gotas de la muestra.
  - La prueba y el conjugado pueden no haber alcanzado la temperatura ambiente durante 30 minutos una vez sacados de su almacenamiento.

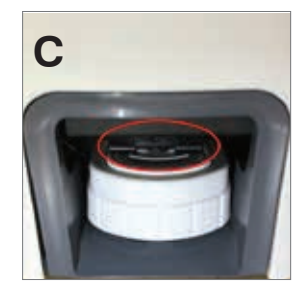

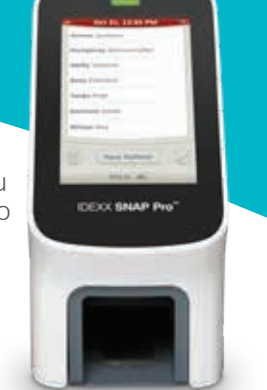

• Volumen insuficiente de muestra en la cavidad.

#### Hay estrías/motas/fondo azul en la ventana de resultados

Esto puede deberse a:

- No se ha limpiado el analizador: se recomienda limpiar los componentes internos y la base del analizador semanalmente porque la sangre seca que cae en las pruebas puede producir estrías en la imagen. Para más información, consulte *Limpieza del analizador SNAP Pro* en idexx.com/library.
- Se activó la prueba SNAP demasiado tarde: si la prueba SNAP se introdujo **después** de que la muestra alcanzara el círculo de activación de la prueba, pueden aparecer estrías, motas o un fondo azul en la ventana de resultados. Asegúrese de que introduce las pruebas SNAP inmediatamente después de verter la muestra/conjugado en la cavidad.
- La ventana de resultados está contaminada.

#### El analizador no ha activado la prueba

Esto puede deberse a:

- La base del analizador no está colocada adecuadamente en su lugar: asegúrese de que la base quede fijada firmemente con las dos abrazaderas bloqueadas.
- Las baterías están colocadas de forma invertida o no están (ver la foto D para saber la posición correcta).

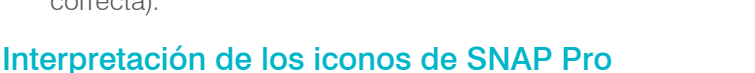

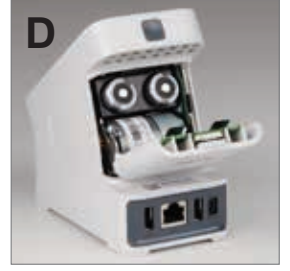

#### Icono Descripción l Nivel de señal inalámbrica (5 barras grises = nivel alto, 5 barras rojas = nohay señal) Conectado y en comunicación con la estación IDEXX VetLab\* mediante una conexión con cable (un icono rojo indica que el analizador no tiene conexión) Batería cargada al 100 % Batería cargada al 75 % ( ) Batería cargada al 50 % Batería cargada al 25 % Batería a punto de agotarse Batería descargada

| cono                    | Descripcion                                                                                                    |
|-------------------------|----------------------------------------------------------------------------------------------------|
|                         | Batería en carga                                                                                                   |
| <b>,</b>                | Hay una impresora USB conectada al<br>analizador<br>(un icono rojo indica que la impresora no tiene<br>conexión)   |
|                         | Hay disponible una actualización de software (solo clientes de soluciones SmartService*)                           |
|                         | Notificación de advertencia<br>(un icono gris indica que se ha visto la<br>advertencia y que no se ha solucionado) |
| $\overline{\mathbf{x}}$ | Notificación de error<br>(un icono gris indica que se ha visto el error y<br>que no se ha solucionado)             |
| IJ                      | Se ha perdido la comunicación con la estación<br>IDEXX VetLab                                                      |

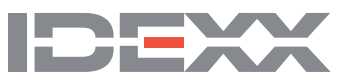